## Milk Audit

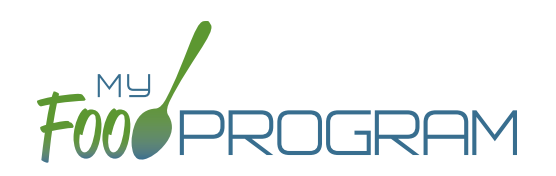

The "Milk Audit" feature of My Food Program allows sponsors to conduct a milk audit without needing to print and compare reports.

## To enter a milk audit:

- Click on "Milk Audit" on the main dashboard.
- Select the following:
  - Month/Year (required): the date for the audit.
  - <u>Calculation Type (required)</u>:
    - Calculated from Attendance: this will take the minimum portion size for milk times the number of participants in each age range and calculate how much milk you should have used.
    - Food Production Amounts: this will take the usage amounts right from your food production records. Ensure that you have entered a food production record for each of the meals with milk so you have accurate amounts.
  - <u>Audit Type</u> (required):
    - By Day: this version gives you a running balance by day and meal of how much milk is on hand.
    - By Month: this version gives you a bottom line for the entire month.
- Click "Create Milk Audit" button.
- Under "Manual Increase" enter the Opening Balance:
  - ° Enter the date.
  - <sup>o</sup> Select "Opening Balance" under Reason.
  - ° Select Milk Type.
  - Enter Amount and Units: note that the opening balance should be equal to the ending balance from the previous month.
  - ° Click "Save".

Any milk purchases entered using our Expense feature will be automatically pulled into the report. Users also have the option to manually increase milk amounts to reflect an opening balance or purchase not entered in our Expense tracker. Users can manually decrease amounts if there is spoilage/waste or additional servings of milk.

| Milk Audit By Month |                 | Calculated From Attendance - Feb 2020 |            |
|---------------------|-----------------|---------------------------------------|------------|
| Reason              | Fluid Milk Type | Purchase                              | Usage      |
| Opening Balance     | 1% Milk         | 72 Cups                               |            |
| Purchase 🗹          | 1% Milk         | 16 Cups                               |            |
| 1% Milk \$          | 1% Milk         | 640 Cups                              |            |
| 1% milk <b>\$</b>   | 1% Milk         | 320 Cups                              |            |
| Whole milk \$       | Whole Milk      | 80 Cups                               |            |
| Whole Milk \$       | Whole Milk      | 160 Cups                              |            |
| Breakfast           | 1% Milk         |                                       | 524 Cups   |
| Breakfast           | Whole Milk      |                                       | 119 Cups   |
| Lunch               | 1% Milk         |                                       | 523 Cups   |
| Lunch               | Whole Milk      |                                       | 119 Cups   |
| Spoilage/Waste      | Whole Milk      |                                       | 1 Cups     |
| Usage Subtotal      | 1% Milk         |                                       | 1,047 Cups |
| Usage Subtotal      | Whole Milk      |                                       | 239 Cups   |
| Ending Balance      | 1% Milk         | 1 Cups                                |            |
|                     | Whole Milk      | 1 Cups                                |            |

\$ Expense Manual Increase